# **Starting GrEditor**

## Starting the process GrEditor

The process D2000 GrEditor can be run in one of the following ways.

### Starting GrEditor using an icon

- 1. The D2000 GrEdit icon is placed in the D2000 program files directory.
- 2. To start the process double-click by the left mouse button on the icon.

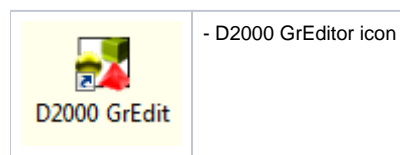

### Starting GrEditor using the Start menu

- 1. Click on the button Start placed in the left corner of your operating system Windows Vista and higher.
- 2. Point the mouse cursor to the item **Programs**.
- 3. In the opened menu, select folder D2000 V11.00 and click on item D2000 GrEdit.

#### Starting GrEditor from the command line

- 1. Click on the button Start placed in the left corner of your operating system Windows Vista and higher.
- 2. Select the item Run...
- 3. Type a path, name of "exe" file of the process D2000 GrEditor (gr.exe) and start parameters.
- 4. To run GrEditor click on the button **OK**.

### (i) Related pages:

Access to GrEditor Exiting GrEditor GrEditor - LogOn GrEditor - LogOff